## Computing

## Wie kann ich im Texteditor Notepad++ die Plugins und Erweiterungen manuell aktualisieren bzw. wie führe ich ein Update der Plugins durch?

- Öffnen Sie Notepad++.
- Klicken Sie auf **Erweiterungen** oben rechts.
- Wählen Sie den Menü-Punkt **Plugin Manager** und anschließend den Menü-Punkt **Show Plugin Manager** aus (es öffnet sich ein neues Fenster).
- Wechseln Sie auf den Reiter **Updates**, hier sind alle Plugins aufgelistet, für die eine neue **Version** verfügbar ist.
- Setzen Sie die **Häkchen** bei allen Plugins, die aktualisiert werden sollen (standardmäßig sind alle Häkchen gesetzt).
- Klicken Sie auf **Update**.
- Wenn Sie die Nachfrage erhalten, dass der **Plugin Manager** selbst ein Update benötigt, bestätigen Sie diese mit **Ja**.
- Es erscheint ein Ladebalken, während das Update heruntergeladen wird.
- Ggf. müssen Sie nun das **Administratorkennwort** eingeben, damit die **gpup.exe** aktualisiert werden kann.
- Bestätigen Sie die Nachfrage **Restart now?** mit Ja.
- Führen Sie nach dem Update des Plugin Managers die oben genannten **Schritte** erneut durch.
- Die Updates für jedes Plugin werden anschließend **einzeln** ausgeführt.

Eindeutige ID: #1666 Verfasser: Christian Steiner Letzte Änderung: 2017-07-25 12:41